## 「ウチのでんき」のアイコンを追加して いっでも簡単に電気代を確認しましょう

まず「ウチのでんき」にログインします。 IDとパスワードは「ご契約のお知らせ」をご確認ください。

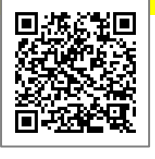

## iPhone $\cdot$ iPad Android 5% ∎ 1548 11 : € pps-oita.com ログインした画面で https://pps-oita ログインした画面で 2019/07/04 (木) 🐄 2019/07/04 (木) 本日までの電気料金 ¥ 1,094 😗 本日までの電気料金 ¥ 2, 582 😗 所算:¥0 次回検針日:2019/8 予算:¥0 次回検針日:2019/7/ をタップします。 をタップします。 $\circ$ û • ⊨ → ☆ ± ⊙ ♂ ホーム画面に追加 横向きにスワイプし Chrome を更新 新しいパージョンをご利用いただけ 2019/07/04 (木) 🔩 201 をタップします。 新しいタブ 本日まで(新しいシークレット タブ AirOrop、近くの人と簡単に共有できます。iOSでは コントローあセンターから、MatではFinderから AirOropをオンにすると、近くの人の名組がことに厳 またます。みとはタップして時名できます。 予算:¥( ブックマーク 最近使ったタフ 📭 🖂 💭 … 間度 ホーム画面に追加 ダウンロード 共有\_\_ 26- 1-12ER をタップします。 お見に入りに 通知 36-ホーム画面に追加 キャンセル キャンセル ホーム画面に追加 追加をタップします。 追加をタップします。 ウチのでんき 2019/07/04(木) このWebサイトにすばやくアクセスできるようにホーム裏面 にアイコンを送知します。 ホーム画面に追加 ウチのでんま 10.1 qwertyuiop asdfghjkl-☆ z x c v b n m ⊗ ホーム画面に ホーム画面に 💽 😑 🌌 「ウチのでんき」の 「ウチのでんき」の アイコンが アイコンが 追加されました。 追加されました。 H 📞 🖂 🖂 🚥

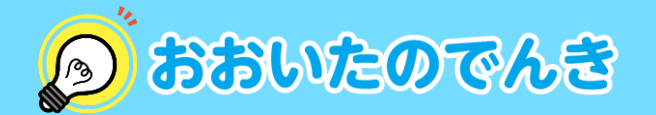

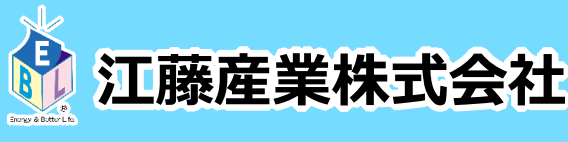